- Технология получения ответа на запрос для предоставления сведений о факте предоставления мер социальной поддержки ребенку, из числа членов многодетной малоимущей семьи, должностным лицом образовательной организации.
  - 1. Для получения сведения о фактах предоставления мер социальной поддержки детям, из числа членов многодетных малоимущих семей ответственное лицо образовательной организации производит вход на сайт, электронный адрес: <a href="https://calc.bashkortostan.ru/SchoolCheck/CheckChildrenOnce.aspx">https://calc.bashkortostan.ru/SchoolCheck/CheckChildrenOnce.aspx</a>
  - 2. Вход в личный кабинет осуществляется с применением пары «Логин Пароля», предоставленного Администратором ЛК должностному лицу образовательной организации для авторизации в личном кабинете.

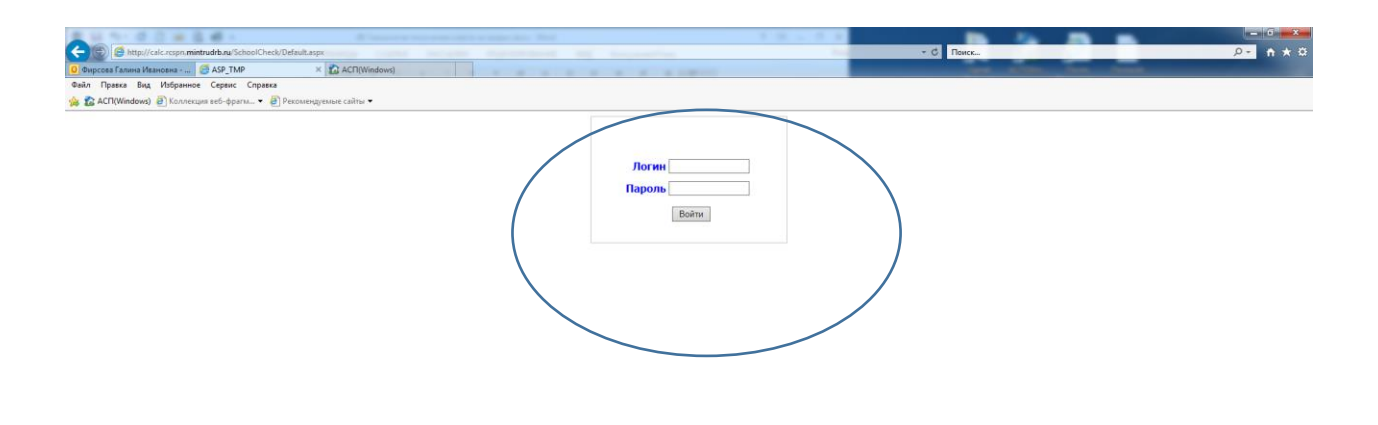

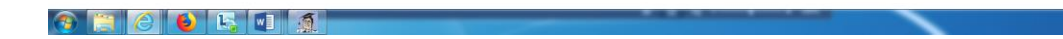

3. Открывается главная страница, на которой можно произвести поиск данных по двум режимам:

«Режима пакетного поиска данных и формирования справки о предоставлении ЕПР на учащихся»;

«Режим индивидуального поиска данных и формирования справки о предоставлении ЕПР на учащегося»

| ~   |                                                                                              |
|-----|----------------------------------------------------------------------------------------------|
| 6   |                                                                                              |
|     | 🗲 🗇 🍘 http://calc.rcspn.mintrudrb.ru/SchoolCheck/Default.aspx 🔹 🗘 🛛 Поиск 🔎 🔹 🏠              |
|     | Ø ASP_TMP ×                                                                                  |
|     | Файл Правка Вид Избранное Сервис Справка                                                     |
|     | 👍 🌇 АСП(Windows) 🗿 Коллекция веб-фрагм 🔻 🙆 Рекомендуемые сайты 🔻                             |
| H   | Наименование района (города): тест                                                           |
| R   | Наименование образовательной                                                                 |
|     | организации: test №1                                                                         |
|     | Фамилия Имя Огчество                                                                         |
|     | авторизованного пользователя:                                                                |
|     | Выйти                                                                                        |
| (   |                                                                                              |
|     | Ранима пакетного поиска данных и формирования справки о предоставлении ЕПР на учащихся       |
|     | Режим индивидуального поиска данных и формирования справки о предоставлении EHP на учащегося |
|     | История запросов                                                                             |
|     | Время, статистика Список, запрос ЭШІ Справки ЭШІ                                             |
| 1   | 2018.07.10 10.06.22. cmpaBox: 4 Konus test sch xls spray.docx                                |
|     | 2018.07.04 16.50.08, cmpabox: 278 test sch.xls spray.docx                                    |
|     | 2018.07.04 13.32.43, cmpabox: 278 test sch.xls spray.docx                                    |
|     | 2018.06.29 16.29.53 test sch.xls sprav.docx                                                  |
|     |                                                                                              |
|     |                                                                                              |
|     |                                                                                              |
|     |                                                                                              |
|     |                                                                                              |
|     |                                                                                              |
|     |                                                                                              |
|     |                                                                                              |
|     |                                                                                              |
|     |                                                                                              |
|     |                                                                                              |
|     |                                                                                              |
|     |                                                                                              |
|     |                                                                                              |
|     |                                                                                              |
|     |                                                                                              |
|     | реклопите сохраните переля на плитиција. Почеку и вижу это:                                  |
| 420 | Справочник \$24 (проверка на дублирование в ПКУ)                                             |

4. Во вкладке «<u>Режим индивидуального поиска данных и формирования</u> <u>справки о предоставлении ЕПР на учащегося</u>», должностное лицо образовательной организации осуществляет индивидуальный запрос (поиск) по конкретному человеку с указанием ФИО и даты рождения.

|                                                     | and a representation and a local section. That                 | 7.8 - 7.0              |                        |                  |
|-----------------------------------------------------|----------------------------------------------------------------|------------------------|------------------------|------------------|
|                                                     |                                                                |                        |                        | 200 H X X        |
| Очирсова залина Ивановна                            | на получение пос                                               | Support and particular |                        | C Plant Plantat  |
| чамл травка вид изоранное Сервис Справка            |                                                                |                        |                        |                  |
| 10 Mer Mandows) Stronnerding sen-Aber with .        |                                                                |                        |                        |                  |
| Заполните форму запроса сведений о предоставлении М | СП учащемуся образовательной организации:                      |                        |                        |                  |
| Hall                                                | >                                                              |                        |                        |                  |
| Дата рождения<br>Выполнить                          |                                                                |                        |                        |                  |
| На главную                                          |                                                                |                        |                        |                  |
|                                                     |                                                                |                        |                        |                  |
|                                                     |                                                                |                        |                        |                  |
|                                                     |                                                                |                        |                        |                  |
|                                                     |                                                                |                        |                        |                  |
|                                                     |                                                                |                        |                        |                  |
|                                                     |                                                                |                        |                        |                  |
|                                                     |                                                                |                        |                        |                  |
|                                                     |                                                                |                        |                        |                  |
|                                                     |                                                                |                        |                        |                  |
|                                                     | Вы хотите сохранить пароль на mintrudrb.ru? Почему в вижу это? | Da                     | Не для этого сайта 🛛 🗙 |                  |
| 🕲 📜 🙆 📦 🔣 🖬 🛒                                       |                                                                | A. P. Louis and And    |                        | RU - 🌆 🗂 🕪 12:34 |

5. После ввода ФИО и дата рождения ребенка выполняется запрос путем применения кнопки «Выполнить».

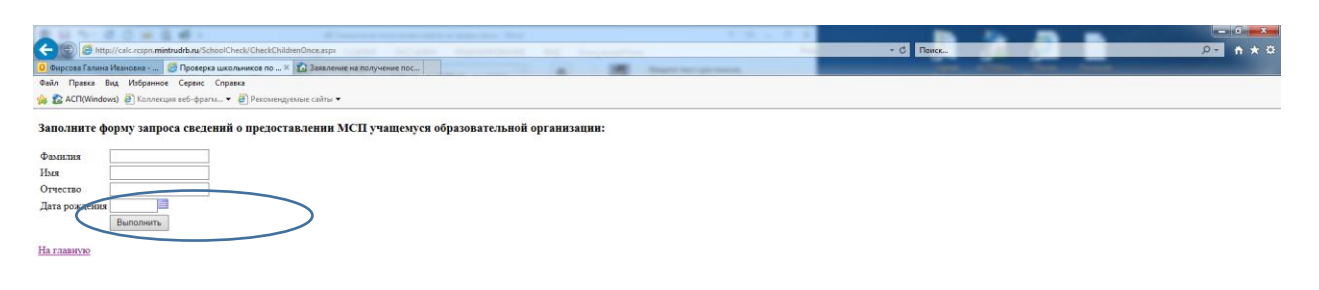

|             | Вы хотите сохранить пароль на mintrudrb.ru? Почему в вижу это? | Да Не для этого сайта 🛛 🛪 |                                |
|-------------|----------------------------------------------------------------|---------------------------|--------------------------------|
| 🚳 🔄 🙆 🕒 🔚 🐔 |                                                                |                           | RU 🔺 🍡 🗂 💶 12:34<br>27.07.2018 |

6. После формирования запроса отражается результат

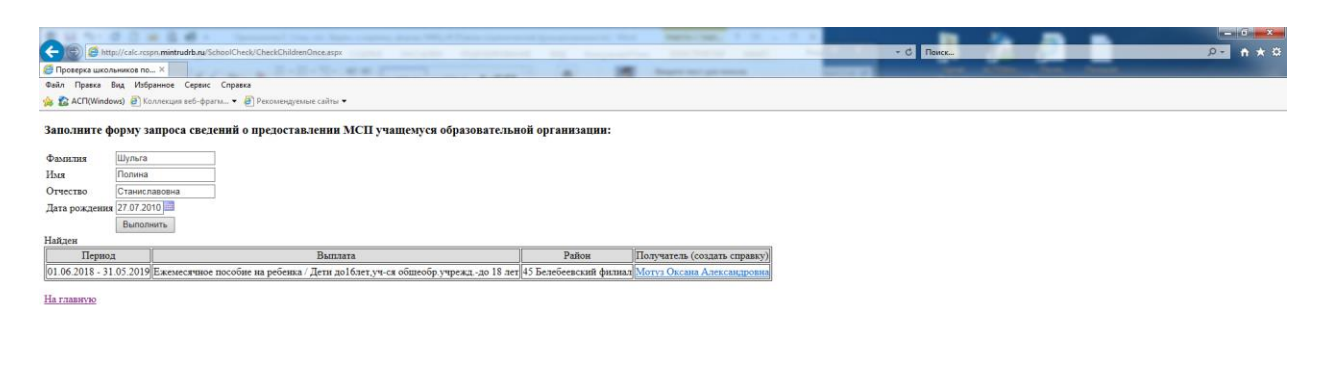

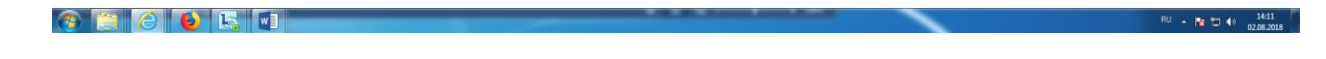

7. Полученный результат распечатывается после перехода на главную страницу

| A 10 YO I I I I I I I I I I I I I I I I I I                                                                                                    |           | _                                                                                                    |              |
|----------------------------------------------------------------------------------------------------|-----------|----------------------------------------------------------------------------------------------------|--------------|
| 🗲 🛞 🗟 http://cite.rospn.mintrudrk.nu/SchoolCheck/Default.aspx                                                                                                    | - С Поиск |                                                                                                    | 9- n \star Ö |
| ASP_TMP X                                                                                                    |           | And in case of the local division of the local division of the loc |              |
| Файл Правка Вид Избранное Сервис Справка                                                                                                    |           |                                                                                                    |              |
| 🐅 🏡 ACT(Windows) 🕘) Коллекция веб-фрагм 👻 🕘 Рекомендусмые сайты 👻                                                                                                    |           |                                                                                                    |              |
| Hauseenoname ofpanoartename<br>Hauseenoname ofpanoartename<br>opraustamme<br>Descriptionalisation on on so coartenate<br>Builtime                                                                                                    |           |                                                                                                    |              |
| Рекліма пакетного понска давнаки и формировання справки о предоставлении ЕПР ва учащихся<br>Реклім индинидуального понска давнаки и формировання справки о предоставления ЕПР на учащетося                                                                                                    |           |                                                                                                    |              |
| Heropens suppose         Tuncoc, suppor         JUII         Cupasast         JUII           00168 002 123 35 1; crepasast         affo.tm         approx. Locot         juii         juiii |           |                                                                                                    |              |

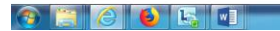

RU 🔺 🎦 👀 14:12 02:08:2018 8. Полученный ответ распечатывается в форме справки на ребенка, в случае получения ежемесячного пособия.

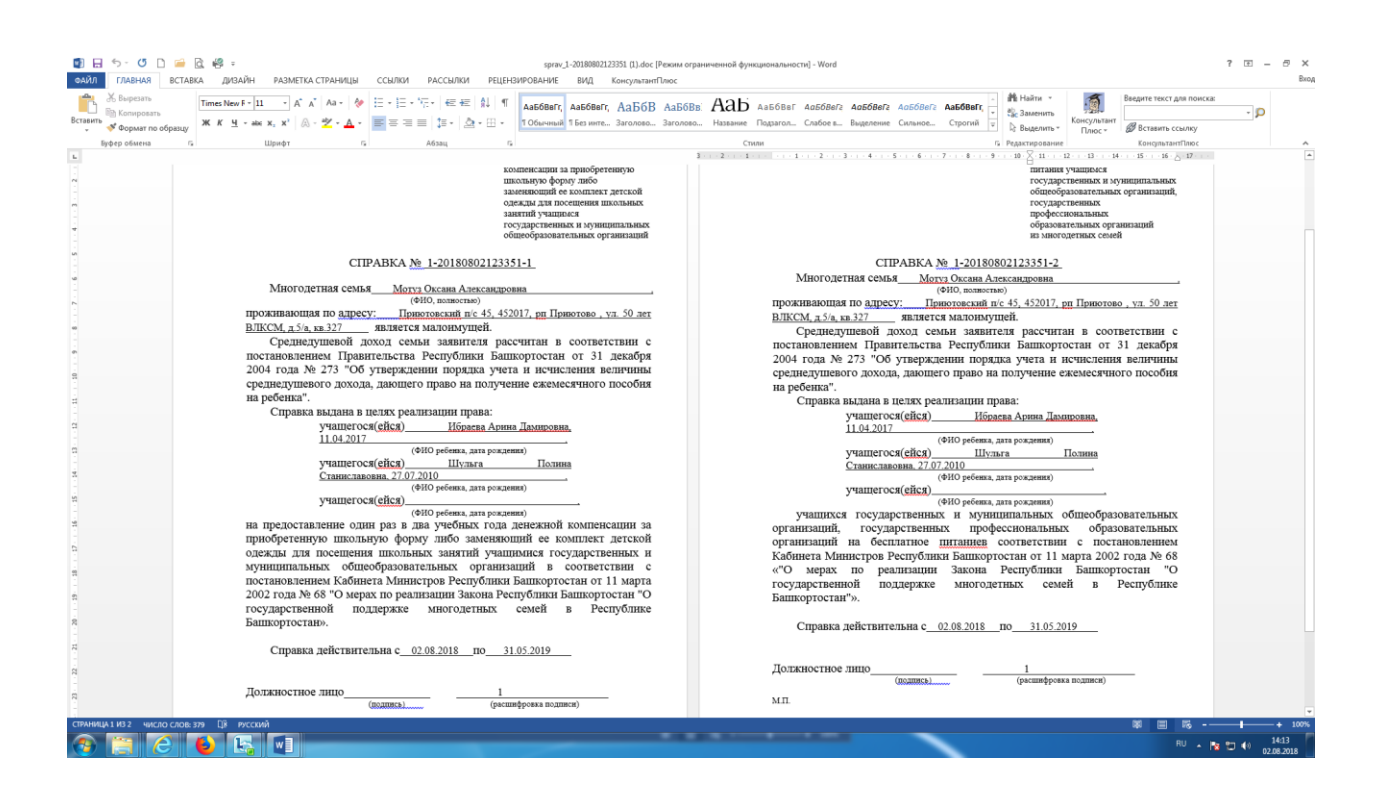

9. В случае, если в базе данных отсутствуют сведения на человека, система даст ответ «Не найден».

| -                                       | 0.0 = 2.6 -                                                |                                               |                                       | A - A - A |       |            |
|-----------------------------------------|------------------------------------------------------------|-----------------------------------------------|---------------------------------------|-----------|-------|------------|
| ((-)))))))))))))))))))))))))))))))))))) | http://calc.respn. <b>mintrudrb.ru</b> /SchoolCheck/CheckC | hildrenOnce.aspx                              |                                       | - 0       | Поиск | <i>Ω</i> + |
| Фирсова Гали                            | ина Ивановна 🧔 Проверка школьников по .                    | × 🏠 Заявление на получение пос                | · · · · · · · · · · · · · · · · · · · |           |       | 10 M 1     |
| Файл Правка                             | Вид Избранное Сервис Справка                               |                                               |                                       |           |       |            |
| 🍰 🏠 ACTI(Win                            | idows) 🗿 Коллекция веб-фрагм 👻 🗿 Рекоме                    | ндуемые сайты 🔻                               |                                       |           |       |            |
| Заполните<br>Фамилия<br>Имя             | форму запроса сведений о предо<br>Смирнова<br>Лариса       | ставлении МСП учащемуся образовательной орган | IN3allini:                            |           |       |            |
| Отчество                                | Петровна                                                   |                                               |                                       |           |       |            |
| Дата рожден                             | ия 15.10.2005                                              |                                               |                                       |           |       |            |
| Не найден                               |                                                            |                                               |                                       |           |       |            |
| Ha rassingo                             |                                                            |                                               |                                       |           |       |            |

10.Для осуществления запроса в режиме «<u>Режима пакетного поиска данных и</u> формирования справки о предоставлении ЕПР на учащихся», необходимо вернуться на главную страницу и выбрать требуемый режим.

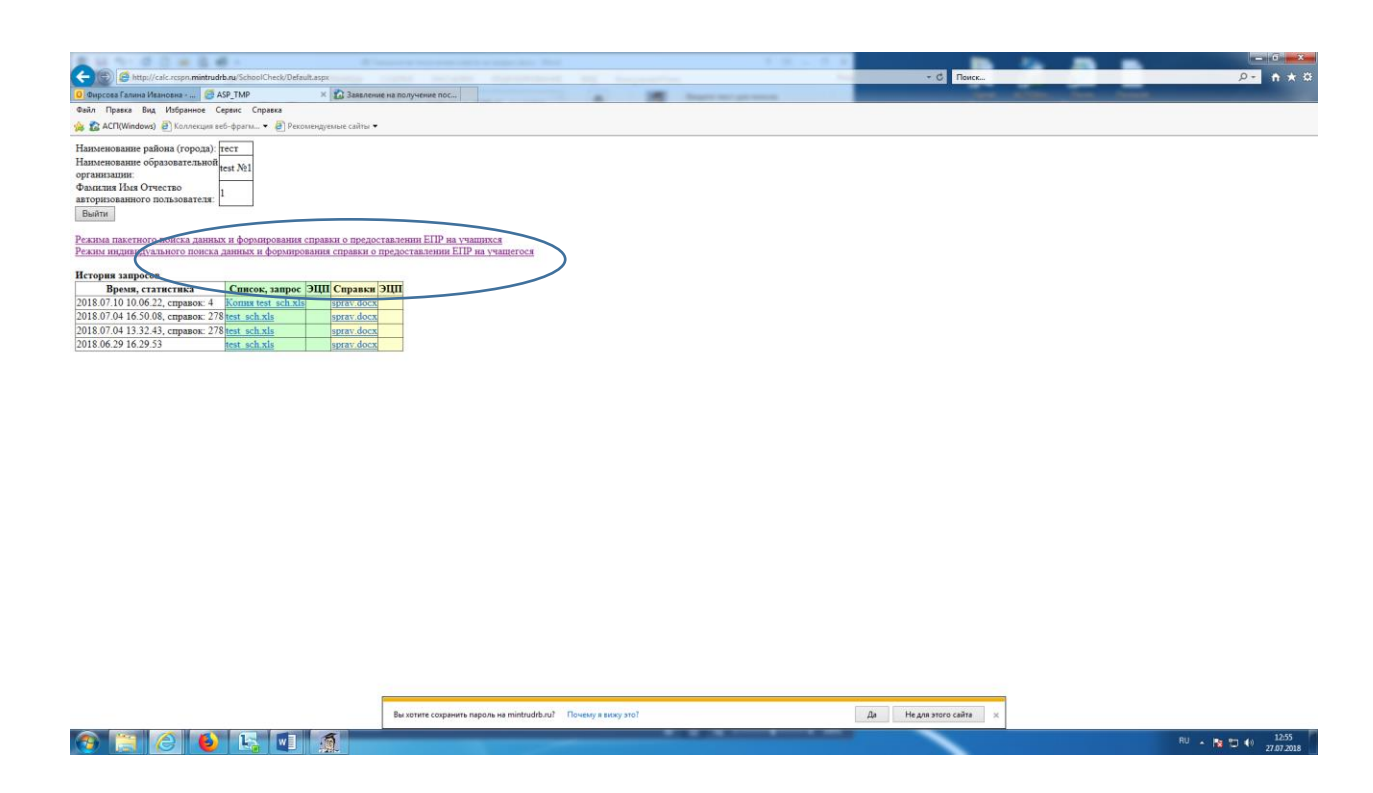

11.Во вкладке «Режима пакетного поиска данных и формирования справки о предоставлении ЕПР на учащихся», должностное лицо образовательной организации формирует запрос для получения ответа (результатов) в форме списка:

- формирует реестры (файл) учащихся, из числа лиц, относящихся к категории малоимущих семей по соответствующей структуре;

- производит загрузку электронного реестра (файла образовательной организации) и осуществляет сверку на предмет выявления лиц, являющихся получателями мер социальной поддержки по категории малоимущих семей.

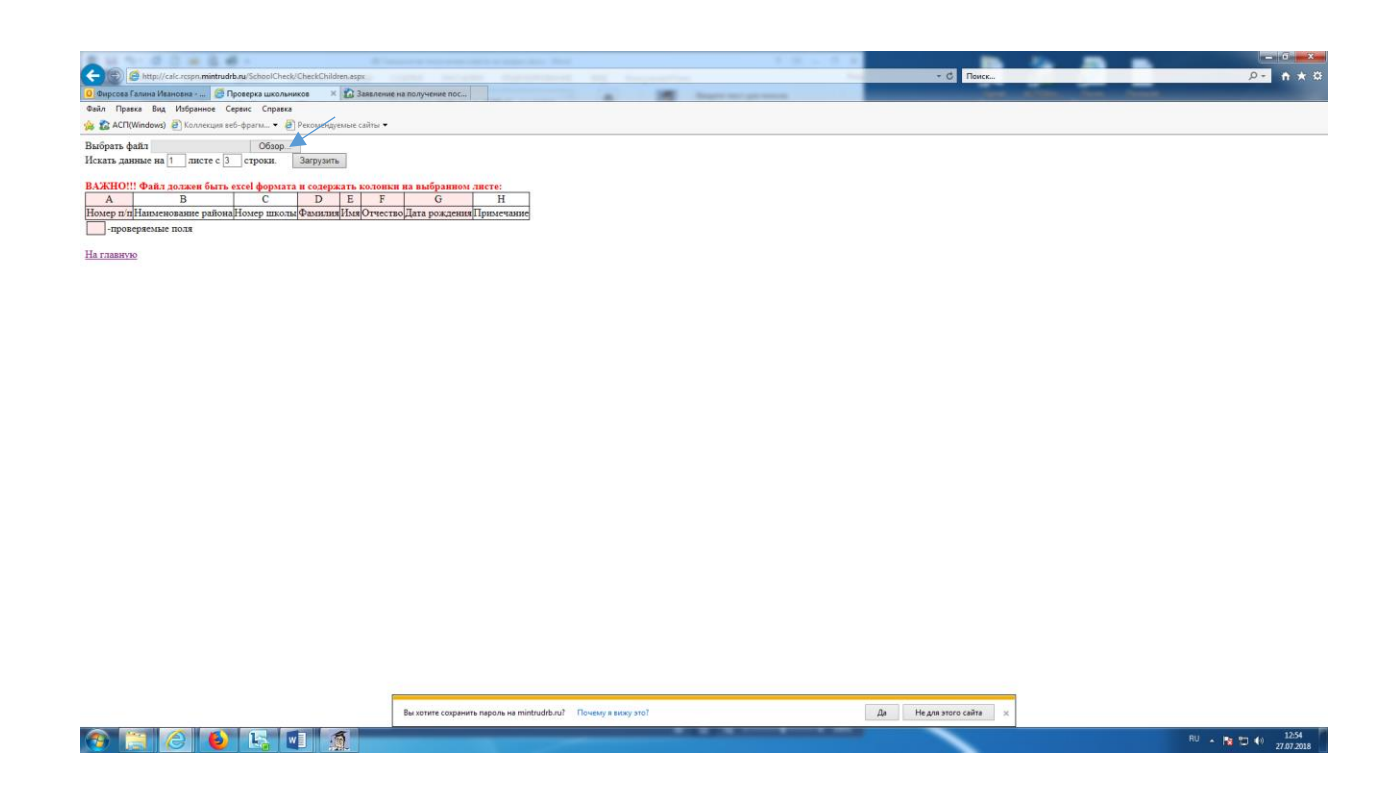

10. По результатам соответствующего запроса формируется ответ (список), которые заверяются электронной подписью должностного лица ГКУ РЦСПН и распечатывается в форме списка, заверяется подписью ответственного лица общеобразовательной организации.

| Ċ          | ∦ Выр<br>ि∰ Копз | езать<br>ироват | Times                   | New Roma + 10   | - A* A*                     | 🗞 - 📴 Перенести   | текст                    | Общий -               | ¥.             | <b>1</b>                          | Обычный          | Нейтральный         | Плохой               | •            | <b>*</b>         | Автосумма           | ₹<br>Я        | A        |      |
|------------|------------------|-----------------|-------------------------|-----------------|-----------------------------|-------------------|--------------------------|-----------------------|----------------|-----------------------------------|------------------|---------------------|----------------------|--------------|------------------|---------------------|---------------|----------|------|
| ч          | 🞺 Фор            | мат по          | о образцу Ж К           | िम -  ⊞ -   ≤   | 2 • <u>A</u> • ≓ <u>≡</u> = | €≘ +≘ 🗄 Объединия | ь и поместить в центре * | - 96 000 <u>38</u> 3% | форматирование | <ul> <li>как таблицу *</li> </ul> | хорошии          | ввод                | вывод                | т рстави     | ть эдалить чоры  | Лат<br>Счистить *   | и фильтр т вы | целить * |      |
|            | Буфер об         | мена            | 6                       | Шрифт           | 9                           | Выравнивания      | 5                        | Чисто Га              |                |                                   | Стили            |                     |                      |              | Ячейки           | Pej                 | фактирование  |          | ^    |
| A4         | Ŧ                |                 | $\times \checkmark f_r$ | Номер п/п       |                             |                   |                          |                       |                |                                   |                  |                     |                      |              |                  |                     |               |          | w    |
|            |                  | 1.1             |                         |                 |                             |                   |                          |                       |                |                                   |                  |                     |                      |              |                  |                     |               |          |      |
| A          | В                | С               | D                       | E               | F                           | G H               |                          |                       | J              |                                   |                  |                     | K                    |              |                  |                     |               |          |      |
| СП         | нсок л           | иц, і           | претендующ              | их на получен   | ние адресной до             | тации по          |                          |                       |                |                                   |                  |                     |                      |              |                  |                     |               |          |      |
| 2 Epr      | мекеев           | CKOM            | му району Ре            | спублики Ба     | пкортостан на 2             | 014-2015 уч.год   |                          |                       |                |                                   |                  |                     |                      |              |                  |                     |               |          |      |
| 3          |                  |                 |                         |                 |                             |                   |                          |                       |                |                                   |                  |                     |                      |              |                  |                     |               |          |      |
| Ном        | •                |                 | Фамяения                | Имя ребенка     | Отчество                    | Дата              |                          |                       |                |                                   |                  |                     |                      |              |                  |                     |               |          |      |
| 5 p        |                  |                 | peoenaa                 |                 | peoensa                     | примеча           | ние                      |                       |                |                                   |                  |                     |                      |              |                  |                     |               |          |      |
| 5          | 1 Ермен          | 0               | Сафиян                  | Алыза           | Айратович                   | 02.12.1998        | Не найден                |                       |                |                                   |                  |                     |                      |              |                  |                     |               |          |      |
| 7          | 2 Ермея          | 0               | Сафияк                  | Азат            | Айратович                   | 21.11.2006        | Не найден                |                       |                |                                   |                  |                     |                      |              |                  |                     |               |          |      |
| 3          | 3 Ермен          | 0               | Типлербаев              | Ильнур          | Рафазлевич                  | 23.09.1999        | Не найден                |                       |                |                                   |                  |                     |                      |              |                  |                     |               |          |      |
| -          | 4 Ермея          | 0               | Ганиев                  | Азамат          | Радикович                   | 03.08.1999        | Не найден                |                       |                |                                   |                  |                     |                      |              |                  |                     |               |          |      |
| 1          | 5 Epster         | - 0             | 1 argies                | Asar            | Радикович                   | 03.08.1999        | Не найден                |                       |                |                                   |                  |                     |                      |              |                  |                     |               |          |      |
| 2          | 7 Enser          | 0               | Mananfiaes              | Asamar<br>Evnar | Наразсович                  | 04.10.2000        | Не найден                |                       |                |                                   |                  |                     |                      |              |                  |                     |               |          |      |
| 3          | 8 Epises         | 0               | Миннибаева              | Альбина         | Наркисовна                  | 04,10,2000        | Не найден                |                       |                |                                   |                  |                     |                      |              |                  |                     |               |          |      |
| 4          | 9 Ермен          | 0               | Сафиуллина              | Айсыну          | Зиряковна                   | 04.03.2001        | Не найден                |                       |                |                                   |                  |                     |                      |              |                  |                     |               |          |      |
| 5 1        | 0 Ермен          | 0               | Хаштуллина              | Динара          | Рашитовна                   | 05.08.2000        | Не найден                |                       |                |                                   |                  |                     |                      |              |                  |                     |               |          |      |
| 6 1        | 1 Ермея          | 0               | Шарафутдинова           | Элина           | Рафазлевна                  | 01.08.2000        | Не найден                |                       |                |                                   |                  |                     |                      |              |                  |                     |               |          |      |
| 1          | 2 Ермен          | 0               | Шарипова                | Мехрона         | Каривновна                  | 07.01.1999        |                          | 12.07.2016 - 2        | 4.03.2019 E    | жем.пособ.по ух.                  | за 1-м реб. не   | подлеж.соцстрах. /  | 1-й ребенок по ч     | іслу рождеі  | ных              |                     |               | 45       | Беле |
| <u></u>    |                  |                 |                         |                 |                             | 14 00 3001        | Наиден                   | 12.07.2016 - 2        | 4.03.2019 E    | жем.пособ.по ух.                  | за 2-м рео. не г | юдлеж.соцстрах. /   | 2-и ресенок по чи    | спу рожден   | ных              |                     |               | 45       | Беце |
|            | 5 Epster         |                 | Bames                   | Айлар           | Риперсович                  | 25.05.2001        | Не найден                |                       |                |                                   |                  |                     |                      |              |                  |                     |               |          |      |
|            | 5 Episer         | ŏ               | Ахметова                | Айсыну          | Рафисовна                   | 04.04.2002        | Найден                   | 01.11.2012 - 3        | 1.08.2018 E    | жемесячное посо                   | бие на ребенка   | / Дети до16лет.уч-  | ся общеобр.учре      | кддо 18 л    | et               |                     |               | 45       | Беле |
| 1          | б Ермен          | 0               | Хафизова                | Каминта         | Рустемовна                  | 18.04.2002        |                          | 01.11.2017 - 3        | 1.10.2018 E    | жемесячное посо                   | бие на ребенка   | / Дети до16лет, уч- | ся общеобр.учре      | кддо 18 ле   | т                |                     |               | 45       | Беле |
| 1          |                  |                 |                         |                 |                             |                   | Найден                   | 01.11.2017 - 3        | 1.10.2018 Y    | величение на дет                  | ей из малоимуш   | цих семей (соц.пос  | обие) / Дети из не   | полной сем   | ы                |                     |               | 45       | Беле |
| 2 1        | 7 Ермен          | 0               | Валиева                 | Элькина         | Ильдусовна                  | 20.07.2003        | Не найден                |                       |                |                                   |                  |                     |                      |              |                  |                     |               |          |      |
| 3 1        | \$ Ермев         | 0               | Кадыргулова             | Posa            | Артуровна                   | 06.01.2004        | Не найден                |                       |                |                                   |                  |                     |                      |              |                  |                     |               |          |      |
|            | 9 Epsses         | 0               | Сапкулова               | Jiscuss         | Ришатовна                   | 07.05.2004        | не наиден                |                       |                |                                   |                  |                     |                      |              |                  |                     |               |          |      |
| 1          | 1 Epsee          | 0               | Illanada manor          | Paramo          | Pathapagan                  | 27.08.2005        | Не изйлен                |                       |                |                                   |                  |                     |                      |              |                  |                     |               |          |      |
| 7 2        | 2 Epsee          | ŏ               | Насибуллин              | Рамин           | Ильпарович                  | 21.07.2006        | Найден                   | 01.11.2012 - 3        | 1.07.2018 E    | жемесячное посо                   | бие на ребенка   | / Дети до16лет.уч-  | ся общеобр.учре      | кддо 18 л    | PT               |                     |               | 45       | Беле |
| B 2        | 3 Ермея          | 0               | Сафиуллина              | Азалия          | Зиряковна                   | 18.07.2006        | Найден                   | 01.09.2013 - 3        | 1.08.2018 E    | жемесячное посо                   | бие на ребенка   | / Дети до16лет, уч- | ся общеобр учре      | кддо 18 л    | ет               |                     |               | 45       | Беле |
| 9 2        | 4 Ермен          | 0               | Шафитуллен              | Шаминь          | Ринатович                   | 01.07.2006        | Не найден                |                       |                |                                   |                  |                     |                      |              |                  |                     |               |          |      |
| 2          | 5 Ермея          | 0               | Сапкулов                | Марат           | Рустамович                  | 16.11.2007        | Не найден                |                       |                |                                   |                  |                     |                      |              |                  |                     |               |          |      |
| 2          | б Ермен          | 0               | Сафиуллин               | Динислам        | Зирякович                   | 07.08.2007        | Найден                   | 01.09.2013 - 3        | 1.08.2018 E    | жемесячное посо                   | бие на ребенка   | / Дети до16лет, уч- | ся общеобр.учре      | кддо 18 л    | et               |                     |               | 45       | Беле |
| 2 2        | Ермея            | 0               | Ахметов                 | Afmas           | Рафисович                   | 16.01.2007        | Наиден                   | 01.11.2012 - 3        | 1.08.2018 E    | жемесячное посо                   | бие на ребенка   | / Дети до16лет,уч-  | ся общеобр.учре      | кддо 18 л    | er               |                     |               | 45       | Беле |
|            | S Epsses         | 0               | Шарипова                | UNBHA           | Каривновна                  | 15.09.2007        | Не наиден                | 01 11 2012 - 3        | 1 08 2018 E    | KONOCEUNOS DOCO                   | fue us pefeurs   | / Deru act6per ver  | ca oficionatio succe | va .ao 18 a  |                  |                     |               | 46       | Fana |
|            | 0 Ensure         | 0               | Андреев                 | Hannes          | Cepreesing                  | 20.05.2002        | Найден                   | 01.11.2012 - 3        | 1.08.2018 E    | Kemecaukoe noco                   | бие на ребенка   | / Лети до16пет.уч-  | ся общеобр учре      | KA - 30 18 D | 91<br>9 <b>T</b> |                     |               | 45       | Fene |
| 3          | 1 Ермен          | Ő               | Андреева                | Галина          | Олеговна                    | 10.05.2000        | - introduction           | 01.01.2012 - 3        | 0.11.2018 E    | жемесячное посо                   | бие на ребенка   | / Дети до16лет, уч- | ся общеобр.учре      | кддо 18 ле   | эт               |                     |               | 45       | Беле |
| 6          |                  |                 |                         |                 |                             |                   | Найден                   | 01.07.2012 - 3        | 1.12.9999 E    | жем. денежная ко                  | омпенсация (ЕД   | К) на оплату ком. у | слуг 30% / Много     | детные мал   | тоимущие семь    | и с 3 и более детьм | и до 18 лет   | 45       | Беле |
| 7 3        | 2 Ермен          | 0               | Алексеев                | Максим          | Владимирович                | 04.04.2004        | Не найден                |                       |                |                                   |                  |                     |                      |              |                  |                     |               |          |      |
| B <u>3</u> | 3 Ермея          | 0               | Алексеева               | Милена          | Вдадимировна                | 30.10.2007        | Не найден                |                       |                |                                   |                  | 1.0                 |                      |              |                  |                     |               |          |      |
| 3          | 41Enstea         | 0               | Антонова                | Bustonus        | Платаневна                  | 19.02.2007        | -                        | 01.01.2012 - 3        | 1.01.2019 E    | жемесячное посо                   | рие на ребенка   | / дети до16лет.уч-  | ся общеобр.учре:     | кадо 18 ле   | 11               |                     |               | 45       | Dene |
|            |                  | лист            | TA JINCT2 J             | inite 15 (+)    |                             |                   |                          |                       |                |                                   | : 4              |                     |                      |              |                  |                     |               | _        |      |
|            |                  |                 |                         |                 |                             |                   |                          |                       |                |                                   |                  |                     |                      |              |                  |                     | U             |          | 100% |
|            | _                |                 |                         |                 |                             |                   |                          |                       |                |                                   |                  |                     |                      |              |                  |                     |               |          |      |